がん地域別データ集: アウトカム目標達成のために真に必要な施策を考える

ここでご紹介する作業は、がん計画の政策循環(PDCA)のステップ<sup>\*</sup>、 ①基礎データの収集(客観データ /生の声)、 ②課題の抽出、③目標設定、④計画策定、⑤計画の実行、⑥評価と見直し、の ①と② に該 当します。 第 3 次計画策定を控えた今こそ、必要な作業ですので、やや難しい点もありますが、チャレン ジしてみてください。

実際に作業する際には、データのみではなく、対象県のがん計画やがん予算などから、データの背景情報も加味して検討しましょう。(参考: <u>http://cpsum.org/cancer\_prefecture.php</u>)

エクセルが苦手な方は、ロジックモデルシートを座右におき、データ表を目視しながら、大事と思うデータ を手書きで書き込み、そこにコメントを添えるだけでも、同様な作業ができます。 ※PDCA ステップについての詳しくは、「誰にでもできる! 第3次がん計画策定ガイドブック」 (http://cpsum.org/pdf/cplanguide1606.pdf) 4 ページをご参照ください。

手 順

# I. 必要なデータをデータワークシートの上にまとめます。

1. ワークシートの場所を確認してください。

| <b>₽ 5</b> • d                                                                         |                                                                           |                                                                                                  |                                  |                                                       |                                                 | がん地域別デ                  | -9_大幅がん_w                           | er1.0.mi - Ex                          | cel                               |                              |                                                                                                    | Maki I                              | wai 🖽                                        | - 0                                          | *              |
|----------------------------------------------------------------------------------------|---------------------------------------------------------------------------|--------------------------------------------------------------------------------------------------|----------------------------------|-------------------------------------------------------|-------------------------------------------------|-------------------------|-------------------------------------|----------------------------------------|-----------------------------------|------------------------------|----------------------------------------------------------------------------------------------------|-------------------------------------|----------------------------------------------|----------------------------------------------|----------------|
| 7P14 #-6                                                                               | MA 14-                                                                    | シレイアクト                                                                                           | 数式 データ                           | 校開 表示                                                 | Q MALLE                                         | 作業を入力して                 |                                     |                                        |                                   |                              |                                                                                                    |                                     |                                              |                                              | <b>д. д</b> яг |
| 小部データの<br>新しい<br>取り込み・ クエリ                                                             | <ul> <li>ウエリの表示</li> <li>デーブルが</li> <li>一、最近使った</li> <li>取得と変換</li> </ul> | た<br>5<br>5<br>5<br>5<br>5<br>5<br>5<br>5<br>5<br>5<br>5<br>5<br>5<br>5<br>5<br>5<br>5<br>5<br>5 | 図接続<br>回 プロパティ<br>回 リンクの編集<br>接続 | 21 <u>(1)</u><br><u>1</u> 20~00 2<br><u>1</u> 20~00 2 | ▼ 〒のの<br>つのルター 10月日<br>シロルター<br>を詳細<br>私えとフィルター | 7<br>1111<br>113022     | ■フラッシュ<br>■■重複の約<br>2面 (ゴテータの)<br>デ | フィル []==1<br> 除 ===<br>入力規則 -<br>ータッール | 統合<br>ルーションシップ                    | <b>?</b><br>What-II 分析<br>予测 | <ul> <li>第の</li> <li>予測</li> <li>第の</li> <li>予測</li> <li>第の</li> <li>予測</li> <li>第の</li> <li>予測</li> <li>第の</li> <li>予測</li> <li>第の</li> <li>予測</li> <li>第の</li> <li>第の</li> <li< td=""><td>レープ化・*3<br/>レープ解除・*3<br/>け<br/>のトライン 9</td><td></td><td></td><td>^</td></li<></ul> | レープ化・*3<br>レープ解除・*3<br>け<br>のトライン 9 |                                              |                                              | ^              |
| 023 -                                                                                  | 1 ×                                                                       | √ fr                                                                                             |                                  |                                                       |                                                 |                         |                                     |                                        |                                   |                              |                                                                                                    |                                     |                                              |                                              | ~              |
| A A                                                                                    | В                                                                         | с                                                                                                | D                                | E                                                     | F                                               | G                       | н                                   | Г (Г                                   | 1                                 | к                            | L                                                                                                    | М                                   | N                                            | 0                                            |                |
| 1 柱景号                                                                                  | 0                                                                         |                                                                                                  | 0 0                              | 0                                                     | 0                                               | 0                       | 0                                   | 0                                      | (                                 | 0                            | 0                                                                                                    | 0                                   | 1                                            | 1                                            |                |
| 2 項目番号                                                                                 | 1                                                                         |                                                                                                  | 2 3                              | 4                                                     | 5                                               | 6                       | 7                                   | 8                                      |                                   | 10                           | 11                                                                                                    | 12                                  | 2 13                                         | 14                                           |                |
| 3 分野                                                                                   | 基本                                                                        | 基本                                                                                               | 基本                               | 基本                                                    | 基本                                              | 基本                      | 基本                                  | 基本                                     | 基本                                | 基本                           | 基本                                                                                                    | 基本                                  | 死亡                                           | 死亡                                           | 死亡             |
| 4<br>項目名<br>5                                                                          | 施設コード                                                                     | 施股名                                                                                              | 地域コード                            | 地域名                                                   | 都道府県コー<br>ド                                     | 都道府県名                   | 市区町村ユー<br>ド                         | 市区町村名                                  | 二次医療圏<br>コード                      | 二次医療菌名                       | がん拠点病院<br>区分                                                                                                    | лп (J.)                             | 光七半(男)<br>(%)(75歳<br>未満、年齢調<br>整、人口10万<br>対) | 死亡率(反)<br>(%)(75歳<br>未満、年齢調<br>整、人口10万<br>対) | 死亡<br>(英       |
| 6                                                                                      |                                                                           |                                                                                                  | п                                | 全国                                                    | 0                                               | 1                       |                                     | 1                                      | 1                                 | 0.0                          | 1                                                                                                    | 128,056,211                         | 1 13.59                                      | 7.73                                         |                |
| 10<br>11<br>12<br>13<br>14<br>15<br>16<br>17<br>18<br>19<br>20<br>21<br>22<br>23<br>33 | 次(<br>Cクセル                                                                | レ<br>の<br>い<br>の<br>フ<br>イ                                                                       | フークシ<br>作業に<br>ィルター              | 他級が<br>イートの<br>よって<br>機能、                             | この部<br>ワーク<br>コピペ                               | ン<br>分に=<br>シート7<br>作業に | に<br>に<br>で<br>完成<br>二<br>詳しい       | るがで<br>ペーフ<br>したら、<br>か方は、             | C1回転<br>スト (コt<br>、II に利<br>I-2 以 | ピペ)し<br>きってく<br>下の訪          | ファイ<br>ていき<br>ださい<br>記明のi                                                                                                    | ます<br>(5 ペー<br>通読は                  | -ジ)。<br>不要で                                  | ं≠∘                                          | ]              |
| 準備充了                                                                                   |                                                                           |                                                                                                  | 7-3                              |                                                       | 1222                                            |                         |                                     | LIJTJER UTUR                           | 10707 B110                        |                              |                                                                                                    |                                     |                                              |                                              | 80%            |

- 2. 都道府県情報をワークシートにコピーします。
  - 1) 都道府県表 E列7行目のフィルターボタン「▽」をクリックします。

「すべて選択」をクリックすると、全部の「■」が「□」になります。その後、調べたい県の□をク リックしてチェックを入れます。そうすると、表には対象のデータだけが。(写真は愛媛県を選択し ています。)

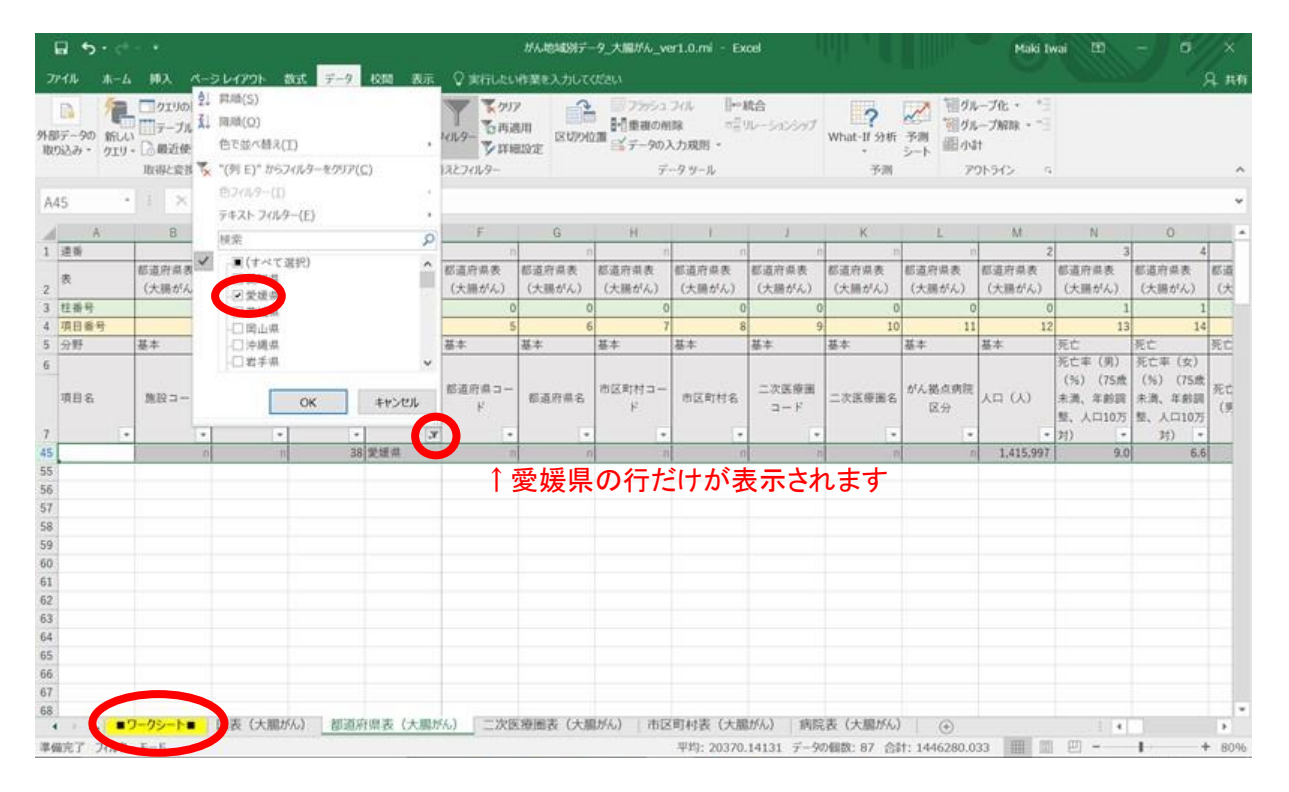

## 2) 愛媛県が表示さている行番号 45 にカーソルを合わせて右クリック > コピー

| 6                          | <b>a 5</b> •∂                                                                                                    | •                                    |                      |                                              |                                                 |                                         | がん地域別デ                                | -9_大服がん_w                           | er1.0.mi - Ex                            | cel                                    |                                      |                      | Maki I                               | wai 🖽                                        | - 0                                           | ×               |
|----------------------------|----------------------------------------------------------------------------------------------------|--------------------------------------|----------------------|----------------------------------------------|-------------------------------------------------|-----------------------------------------|---------------------------------------|-------------------------------------|------------------------------------------|----------------------------------------|--------------------------------------|----------------------|--------------------------------------|----------------------------------------------|-----------------------------------------------|-----------------|
| Ĵŕ                         |                                                                                                    | MA                                   | シレイアウト               | Bat 7-9                                      | 校開 表示                                           | Q MATLES                                | 作業を入力して                               |                                     |                                          |                                        |                                      |                      |                                      |                                              |                                               | я. <del>н</del> |
| 94-88<br>1020              | D 行-90 新しい<br>込み・ 919・                                                                                                    | クエリの表示<br>デーブルから<br>の最近使った。<br>取得と変換 | サース 更新・              | E) HEHE<br>III JUUTEA<br>III USONNUM<br>HEHE | 21 <u>入り</u><br>乱 20ペ5月<br>11 20ペ5月<br>11 20ペ5月 | マイルター<br>フィルター<br>マルター<br>マロター<br>日本ション | enii<br>Billi<br>Billioze             | ■フラッシュ<br>■-日重複の約<br>2回 美子ータの。<br>デ | ライル []+=1<br> 除 ====<br>入力規則 -<br>ー9.ツール | 統合<br>リレーションシップ                        | <b>?</b><br>What-II 分析<br>予测         | 予測<br>参測<br>シート<br>ア | レープ化・ *日<br>レープ解除・*日<br>け<br>りトライン へ |                                              |                                               |                 |
| A4                         | 15 -                                                                                                    | 1 ×                                  | √ fr                 |                                              |                                                 |                                         |                                       |                                     |                                          |                                        |                                      |                      |                                      |                                              |                                               |                 |
| 1                          | A                                                                                                    | 8                                    | с                    | D                                            | E                                               |                                         | G                                     | OH.                                 | E                                        | U U                                    | K                                    | £ .                  | M                                    | Ň                                            | 0                                             |                 |
| 1 2                        | 達香<br>表                                                                                                    | 。<br>都道府県表<br>(大陽がん)                 | 。<br>都道府県表<br>(大膳がん) | <ul> <li>都道府県表</li> <li>(大勝がん)</li> </ul>    | <ul> <li>都道府県表<br/>(大腸がん)</li> </ul>            | 1 。<br>都道府県表<br>(大膳がん)                  | 。<br>都道府県表<br>(大勝がん)                  | ·<br>都道府県表<br>(大陽がん)                | n<br>都道府県表<br>(大膳がん)                     | <ul><li>都道府県表</li><li>(大膳がん)</li></ul> | <ul> <li>都道府県表<br/>(大膳がん)</li> </ul> | 。<br>都道府県表<br>(大勝がん) | 2<br>都道府県表<br>(大陽がん)                 | 3<br>都道府県表<br>(大膳がん)                         | 4<br>都道府県表<br>(大腸がん)                          | -<br>都道<br>(大   |
| 3                          | 柱番号                                                                                                    | 0                                    | 0                    | 0                                            | 1                                               | 0                                       | 0                                     | 0                                   | 0                                        | 1                                      | 0                                    | 0                    | (                                    | 1                                            | 1                                             | -               |
| 4 5                        | 供日常5<br>分野                                                                                                    | 基本                                   | 基本                   | 基本                                           | 基本                                              |                                         | 基本                                    | 基本                                  | 基本                                       | 基本                                     | 7 10<br>基本                           |                      | 44                                   | - 13                                         | 14                                            | 死亡              |
| 6                          | 約ゴシック・11<br>B I 言 <u>ゆ</u> ・                                                                                                    | • A' A' 9                            | ·%,∎                 | 地域コード                                        | 地域名                                             | 都道府県コー<br>ド<br>・                        | 都道府県名                                 | 市区町村コー<br>ド                         | 市区町村名                                    | 二次医療圏<br>コード                           | 二次滚瘀圈名                               | がん拠点病院<br>区分         | ла (A)<br>•                          | 死亡率(男)<br>(%)(75歳<br>未満、年齢闘<br>整、人口10万<br>対) | 死亡半(女)<br>(%)(75歳<br>未満、年齢調<br>整、人口10万<br>対)。 | 死亡<br>(男        |
| 45                         | A HIDINO(T)                                                                                                    |                                      | 1                    | 38                                           | 受通常                                             | n                                       | 1                                     | 1                                   | n                                        |                                        | 1                                    | 1                    | 1,415,997                            | 9.0                                          | 6.6                                           |                 |
| 51<br>58<br>59<br>60<br>61 | 12-(C) 12-(C) < | <b>パション:</b><br>してNB9付け( <u>S</u> ). |                      |                                              |                                                 |                                         |                                       |                                     |                                          |                                        |                                      |                      |                                      |                                              |                                               |                 |
| 62<br>63<br>64             | 行の前除(D<br>数式と値の)                                                                                                    | )<br>UF(N)                           |                      |                                              |                                                 |                                         |                                       |                                     |                                          |                                        |                                      |                      |                                      |                                              |                                               |                 |
| 65<br>66<br>67<br>68       | <ul> <li>         セルの書式は<br/>行の高さ(8)<br/>非表示(日)      </li> </ul>                                                                                                    | 党定(E)<br>I                           | 7.1.445              | 27.5                                         |                                                 |                                         |                                       | 14/1 \                              |                                          |                                        |                                      |                      |                                      |                                              |                                               |                 |
|                            | 再表示(U)                                                                                                    |                                      | (大服)                 | PAJ BURN                                     | 四周夜 (大副)                                        | 27(1) 27(12                             | ····································· | (かん)   荷2                           | 5 <b>町</b> 村夜 (大鼠                        | 107ん3   1916                           | eax (大胆がん)                           | (+)                  | in in the second                     | 4                                            |                                               | P.              |

©特定非営利活動法人がん政策サミット

ワークシートに移動して、空白の一番上の行番号(ここでは7) にカーソルを当て、
 右クリック > 貼り付け

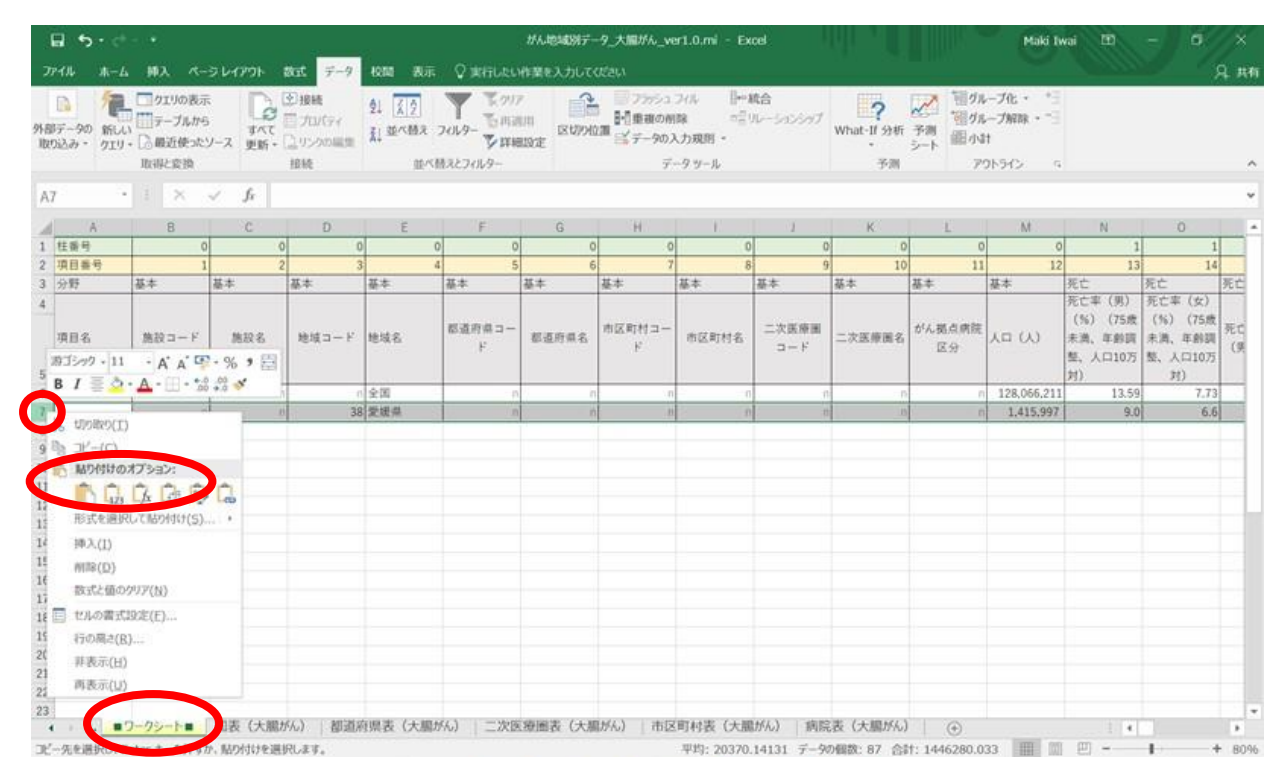

- 3. 二次医療圏情報をワークシートにコピーします。
  - 1) 二次医療圏表から、県内二次医療圏情報を抽出します。

G列7行目「都道府県名」にあるフィルターボタン▽をクリックし、すべて選択を外したのちに、 対象県にチェックを入れると、選択した県内の二次医療圏情報が表示されます。

| HA A-4                              | #3、ペー                                    | 5 6-179F                                | 205 7-9                                                                                                    | 1011 8-2                                     | Q WHILELWEIGHT AND | ьτe        |                                       |                                         |                                         |                              |                       |                                           |                               |                               | Q 1 |
|-------------------------------------|------------------------------------------|-----------------------------------------|----------------------------------------------------------------------------------------------------|----------------------------------------------|--------------------|------------|---------------------------------------|-----------------------------------------|-----------------------------------------|------------------------------|-----------------------|-------------------------------------------|-------------------------------|-------------------------------|-----|
| □ <b>行</b><br>〒-90 新しい<br>約2み・ クエリ・ | 0190表示<br>- ブルから<br>- 二月 最近使った3<br>取得と変換 | المر المر المر المر المر المر المر المر | 2)接続<br>2) ががらく<br>2) ジンクの46<br>接続<br>5                                                                                                    | 「町間(5)<br>「時間(Q)<br>色で並べ酬え(1<br>、"(列 G)" から2 | )<br>のトターモグリア(C)   |            | 1000000000000000000000000000000000000 | 205 (■18<br>除 n音)<br>(力規則 -<br>-9.9-ル   | <b>16</b><br>10-343347                  | <b>?</b><br>What-If 9柄<br>予用 | ア 福介<br>予測<br>通小<br>ア | ープ化・ *   <br>ープ解除・*   <br>†<br>21-5イン - 5 |                               |                               |     |
| (7                                  | E X                                      | √ fr i                                  | 而像診断                                                                                                    | E-71. 7/1.0                                  |                    | 1          |                                       |                                         |                                         |                              |                       |                                           |                               |                               |     |
| . A                                 | B                                        | С                                       | D                                                                                                    | 2450                                         | -0.7               |            | н                                     | 1                                       | 1                                       | ĸ                            | L                     | м                                         | N                             | 0                             |     |
| 道府                                  |                                          | n                                       | 102                                                                                                    | and the second                               | atch               | -          | 10                                    | n                                       | n                                       | 'n                           | n                     | 2                                         | 3                             | 4                             |     |
| 贵                                   | <ul><li>二次医療憲表</li><li>(大腿がん)</li></ul>  | 二次医療圏表<br>(大膳がん)                        | 二次医療医<br>(大腸がん                                                                                                    | Contra 1                                     | 30                 | î          | 二次医療<br>画表<br>(大腸がん)                  | <ul><li>二次医療画表</li><li>(大腸がん)</li></ul> | <ul><li>二次医療圏表</li><li>(大腸がん)</li></ul> | 二次医療圏表<br>(大腸がん)             | 二次医療園表<br>(大膳がん)      | 二次医療圏表<br>(大腿がん)                          | 二次医療菌表<br>(大膳がん)              | 二次医療)<br>(大勝がん)               | =3  |
| 柱番号                                 | 0                                        | 0                                       |                                                                                                    | 日花城県                                         |                    |            | 0                                     | 0                                       | 0                                       | 0                            | 0                     | 0                                         | 1                             | 1                             |     |
| 項目番号                                | 1                                        | 2                                       |                                                                                                    | (二)周山(県)                                     |                    |            | 7                                     | 8                                       | 9                                       | 10                           | 11                    | 12                                        | 13                            | 14                            |     |
| 分野                                  | 基本                                       | 基本                                      | 基本                                                                                                    | □沖縄県<br>□岩手県                                 |                    |            | 资本                                    | 基本                                      | 基本                                      | 基本                           | 基本                    | 基本                                        | 死亡<br>死亡率 (男)                 | 死亡<br>死亡率(女)                  | 死亡  |
| 項目名                                 | 施設コード                                    | 3.11.6                                  | 地域コー                                                                                                    |                                              | ок ++>±л           |            | 市区町村コー<br>ド                           | 由区时村名                                   | 二次医療圏<br>コード                            | 二次医原图名                       | が人栖点病院<br>区分          | λ¤ (λ)                                    | (%) (75歲<br>未満、年虧調<br>型、人口10万 | (%) (75度<br>未満、年齢調<br>型、人口10万 | 死() |
|                                     |                                          |                                         |                                                                                                    | *                                            | *<br>00 (5 45 45   | 3          |                                       |                                         |                                         |                              |                       | 00.040                                    | 刘) *                          | 判) [*]                        |     |
|                                     |                                          |                                         | 3601                                                                                                    | 194<br>1040 - 104                            | 30 30 10 10        |            |                                       |                                         |                                         | n                            |                       | 90,242                                    |                               |                               | -   |
|                                     | - 1                                      |                                         | 2002                                                                                                    | #1537C 137R                                  | 20 供接出             | -          | . 11                                  |                                         |                                         |                              |                       | 170,000                                   |                               |                               | +   |
|                                     |                                          |                                         | 3804                                                                                                    | 17 JB                                        | 38 受援商             | -          |                                       |                                         | -                                       |                              |                       | 650.630                                   |                               | -                             | ÷   |
|                                     |                                          |                                         | 3805                                                                                                    | 八緒浜・大阪                                       | 38 学师点             | -          |                                       |                                         |                                         |                              |                       | 149,663                                   |                               |                               | t   |
|                                     |                                          | .n                                      | 3806                                                                                                    | 宇和島                                          | 38 愛媛県             | -          | 11                                    | i ii                                    | 1                                       |                              |                       | 118,797                                   |                               |                               | 1   |
|                                     |                                          |                                         |                                                                                                    | ↑愛如                                          | 爰県内のニ              | :3         | 次医療                                   | 圈情報                                     | の行                                      | だけが                          | 表示さ                   | れます                                       |                               |                               |     |
|                                     |                                          |                                         |                                                                                                    |                                              |                    |            |                                       |                                         |                                         |                              |                       |                                           |                               |                               |     |
|                                     |                                          |                                         |                                                                                                    |                                              |                    |            |                                       |                                         |                                         |                              |                       |                                           |                               |                               |     |
|                                     |                                          |                                         |                                                                                                    |                                              |                    |            |                                       |                                         |                                         |                              |                       |                                           |                               |                               |     |
|                                     |                                          |                                         |                                                                                                    |                                              |                    |            |                                       |                                         |                                         |                              |                       |                                           |                               |                               |     |
|                                     |                                          |                                         |                                                                                                    |                                              |                    |            |                                       |                                         |                                         |                              |                       |                                           |                               |                               |     |
|                                     | 1                                        | 100 100 July 1000 1                     | And the second second s | THE THE PARTY AND ADDRESS OF A               |                    | - A 1000 T | AFT 3. LOOPERS                        | APR 1 197 7 4 1981                      | Arr and a second second                 | THE                          |                       |                                           |                               |                               |     |

| A B                                    |                   |                       |                       |                       |                       |                       |                       |                       |                       |                       |                       |                                        |                                        |
|----------------------------------------|-------------------|-----------------------|-----------------------|-----------------------|-----------------------|-----------------------|-----------------------|-----------------------|-----------------------|-----------------------|-----------------------|----------------------------------------|----------------------------------------|
|                                        | С                 | D                     | E                     | (F)                   | G                     | H.                    | E.                    | ा                     | K                     | E.                    | M                     | N                                      | 0                                      |
| 連番 n<br>K (traillaort) - 日<br>G コピー(C) | <br>医療園表<br> 腸がん) | n<br>二次医療圏表<br>(大腸がん) | 1<br>二次医療園表<br>(大勝がん) | n<br>二次医療圏表<br>(大腸がん) | n<br>二次医療圏表<br>(大腸がん) | n<br>二次医療圏表<br>(大腸がん) | n<br>二次医療画表<br>(大腸がん) | n<br>二次医療園表<br>(大腸がん) | n<br>二次医療圏表<br>(大腸がん) | n<br>二次医療圏表<br>(大勝がん) | 2<br>二次医療園表<br>(大腸がん) | 3<br>二次医療圏表<br>(大勝がん)                  | 4<br>二次医療園表<br>(大腸がん)                  |
|                                        | 2                 | 0<br>3<br>基本          | 0<br>4<br>基本          | 5<br>基本               | 0<br>6<br>基本          | 0<br>7<br>基本          | 0<br>8<br>基本          | 0<br>9<br>基本          | 0<br>10<br>基本         | 0<br>11<br>基本         | 0<br>12<br>基本         | 1<br>13<br>死亡                          | 1<br>14<br>死亡                          |
| 形式を選択して貼り付け(5)<br>行の挿入(1)<br>行の前除(D)   | 用設名               | 地域コード                 | 地域名                   | 都道府県コー<br>ド           | 都道府県名                 | 市区町村コード               | 市区町村名                 | 二次医療圏<br>コード          | 二次医療圖名                | がん拠点病院<br>区分          | λп (λ)                | 死亡率(男)<br>(%)(75歳<br>未満、年齢調<br>整、人口10万 | 死亡率(女)<br>(%)(75歳<br>未満、年齢調<br>髪、人口10万 |
| 数式に値のクリア(N)                            |                   |                       |                       | •                     | 3                     |                       |                       |                       |                       |                       | -                     | 対) -                                   | 利) -                                   |
| 10の書式設定(E)<br>行い間さ(R)                  | n                 | 3801<br>3802          | 子摩<br>新居浜・西条          | 38                    | 定规语<br>党级语            | n                     | 0                     | 0                     | n                     | 0                     | 234.577               | 0                                      | r                                      |
| 罪ī 示(H)                                |                   | 3803                  | 今周<br>松山              | 38                    | 火度県<br>受援県            |                       | 0                     | 0                     |                       | n                     | 650,630               | n                                      | 1                                      |
| 两 示(以)                                 | n                 | 3805                  | 八楼浜・大洲                | 38                    | 爱媛県                   | n                     | 0                     | 'n                    | n                     |                       | 149,663               | n                                      | 1                                      |
| ۹ n                                    | 0                 | 3806                  | 宇和島                   | 38                    | 愛媛県                   |                       | - 0                   |                       | (.15                  | n                     | 118,797               | . 0                                    |                                        |

2) 表示されている行番号をドラックして、行全体の色が変わったら、右クリック > コピー

ワークシートに移動して、空白の一番上の行番号(ここでは8) にカーソルを当て、
 右クリック > 貼り付け

| ₽ 5·                                                                                        |                                      |                   |                                                                           |                                  |                                     | #1.10140917                                                     | -9_大腿がん_w                          | er1.0.mi - Ex                           | cel            |                              |                                                           | Maki I                                      | wai 🖽                                          |                                          |       |
|---------------------------------------------------------------------------------------------|--------------------------------------|-------------------|---------------------------------------------------------------------------|----------------------------------|-------------------------------------|-----------------------------------------------------------------|------------------------------------|-----------------------------------------|----------------|------------------------------|-----------------------------------------------------------|---------------------------------------------|------------------------------------------------|------------------------------------------|-------|
| 77414 A                                                                                     | -L MA K                              | ーシレイアウト           | 数式 データ                                                                    | 校開 表示                            | Q matiles                           | 特異を入力して                                                         |                                    |                                         |                |                              |                                                           |                                             |                                                |                                          | я     |
| 日<br>日<br>日<br>日<br>日<br>日<br>日<br>日<br>日<br>日<br>日<br>日<br>日<br>日<br>日<br>日<br>日<br>日<br>日 | クエリの表<br>れんい<br>エリ・ 日 最近使った<br>取得と変換 | 示<br>5<br>ジース 更新・ | <ol> <li>2)接続</li> <li>二) プロパティ</li> <li>二) リンクの総定</li> <li>接続</li> </ol> | 21 <u>(12)</u><br>素1 型べ話来<br>四べ話 | ▼ 1500<br>つ01-9- 15月1日<br>あれたつ01-9- | 7<br>1111<br>1211<br>1211<br>1211<br>1211<br>1211<br>1211<br>12 | 2755-2<br>日日単初のW<br>立際 デデータの)<br>デ | フィル II++1<br>II科 ローロー<br>入力規則・<br>9.ツール | 統合<br>ルーションシップ | <b>?</b><br>What-II 分析<br>予测 | <ul> <li>第一</li> <li>予測</li> <li>部小</li> <li>ア</li> </ul> | レーブ化 ・ * *<br>レーブ解除 ・ * *<br>け<br>のトライン ・ * |                                                |                                          |       |
| 48                                                                                          | • 1 ×                                | √ fr              |                                                                           |                                  |                                     |                                                                 |                                    |                                         |                |                              |                                                           |                                             |                                                |                                          |       |
| A                                                                                           | 8                                    | С                 | D                                                                         | E                                | F                                   | G                                                               | н                                  | E.                                      | Ш.,            | К                            | L                                                         | M                                           | N                                              | 0                                        |       |
| 柱番号                                                                                         |                                      | 0 0               | 0                                                                         | 0                                | 0                                   | (                                                               | 0.0                                | 0                                       | 1              | ) 0                          | 0                                                         | (                                           | 1                                              | -                                        | 1     |
| 項目番号                                                                                        | 10.4                                 | 1 2               | 3                                                                         | 4                                | 5                                   |                                                                 | 5 7                                | 8                                       |                | 3 10                         | 11                                                        | 12                                          | 2 13                                           | 1                                        | 4     |
| 2/ 87                                                                                       | <b>坐</b> 平                           | 操车                | <u>4</u> .4                                                               | 他在                               |                                     | 坐平                                                              | 操车                                 | 他不                                      | <u>#</u> 4     | 始本                           | 位平                                                        | 操车                                          | 死亡                                             | 死亡<br>(おたま (か)                           | 9     |
| 項目名                                                                                         | 施設コード                                | 施設名               | 地域コード                                                                     | 地域名                              | 総道府県コー<br>ド                         | 都道府県名                                                           | ド<br>市区町村コー<br>ド                   | 市区町村名                                   | 二次医療圏<br>コード   | 二次医療菌名                       | がん拠点病院<br>区分                                              | ᄱᅅ                                          | パビキ (男)<br>(%) (75歳<br>未満、年齢買<br>整、人口10万<br>4) | パビエ (文)<br>(%) (75点<br>未満、年前3<br>整、人口107 | 表 用 万 |
| 潜ゴシック・                                                                                      | 11 - A A                             | ₽-%,問             |                                                                           | 0.10                             |                                     |                                                                 |                                    |                                         |                |                              |                                                           | 128 055 211                                 | 1250                                           | 77                                       | 22    |
| B I =                                                                                       | Q-A-B-5                              | 00 + 0            | 38                                                                        | 交視류                              |                                     |                                                                 |                                    |                                         |                |                              |                                                           | 1.415.997                                   | 9.0                                            | 6                                        | 6     |
|                                                                                             |                                      |                   | 3801                                                                      | 宇厚                               | 38                                  | 受任用                                                             | 1                                  |                                         |                | 1                            | 1                                                         | 90.242                                      |                                                |                                          | n     |
| ,切り取                                                                                        | 5(I) C                               | 1                 | 3802                                                                      | 新居浜・西条                           | 38                                  | 爱媛尊                                                             | - in                               | 0                                       |                | 1                            |                                                           | 234,577                                     | 1                                              |                                          | 11    |
| B 72-1                                                                                      | 0                                    | 1                 | 3803                                                                      | 今治                               | 38                                  | 爱媛県                                                             | 7                                  |                                         |                | ) (in                        | i i                                                       | 172,088                                     |                                                |                                          | n     |
| 私り付                                                                                         | けのオプション:                             |                   | 3804                                                                      | M2111                            | 38                                  | 愛媛県                                                             |                                    |                                         | 1              | s                            | 1                                                         | 650,630                                     | 28                                             |                                          | n     |
| 10                                                                                          | O. C. C. B                           | ð, 🖻 👘            | 3805                                                                      | 八帳浜·大洲                           | 38                                  | 爱爱信                                                             |                                    |                                         |                | 1                            | 0.00                                                      | 149,663                                     |                                                |                                          | n     |
|                                                                                             | du chi chi c                         | 1                 | 3806                                                                      | 宇和島                              | 38                                  | 愛媛県                                                             | 1                                  | . n                                     | 1              | 5 P                          | ( ) I                                                     | 118,797                                     | 1                                              | -                                        | 8     |
| 4 10 21/2                                                                                   | assection of a state (2              | 1+++ + + +        |                                                                           |                                  |                                     |                                                                 |                                    |                                         |                |                              |                                                           |                                             |                                                |                                          |       |
| [] 人明 ː ː                                                                                   | 0                                    |                   |                                                                           |                                  |                                     |                                                                 |                                    |                                         |                |                              |                                                           |                                             |                                                |                                          |       |
| 9 前除()                                                                                      | D)                                   |                   |                                                                           |                                  |                                     |                                                                 |                                    |                                         |                |                              |                                                           |                                             |                                                |                                          |       |
| 故武法                                                                                         | 値のクリア(N)                             |                   |                                                                           |                                  |                                     |                                                                 |                                    |                                         |                |                              |                                                           |                                             |                                                |                                          |       |
| 1 280                                                                                       | 書式設定(在)                              |                   |                                                                           |                                  |                                     |                                                                 |                                    |                                         |                |                              |                                                           |                                             |                                                |                                          |       |
| 0 行の原                                                                                       | lå(R)                                |                   |                                                                           |                                  |                                     |                                                                 |                                    |                                         |                |                              |                                                           |                                             |                                                |                                          |       |
| 1                                                                                           | -/113                                |                   |                                                                           |                                  |                                     |                                                                 |                                    |                                         |                |                              |                                                           |                                             |                                                |                                          |       |
| 2                                                                                           | 200                                  |                   |                                                                           |                                  |                                     |                                                                 |                                    |                                         |                |                              |                                                           |                                             |                                                |                                          |       |
| 3                                                                                           | -(1)                                 |                   |                                                                           |                                  |                                     |                                                                 |                                    |                                         |                |                              |                                                           |                                             |                                                |                                          |       |
| 4.1                                                                                         | ■ワークシート■                             | 田(大服)             | かん) 都道派                                                                   | 目與表(大腸)                          | (66) 二次日                            | (法) 表面积                                                         | 間がん) 市区                            | (町村表(大鼠                                 | がん) 調修         | え表 (大腸がん)                    | ) ( )                                                     |                                             | 1 4                                            |                                          |       |
| ビー先を選択                                                                                      | Un la mart y                         | か、貼り付けを選          | 民します。                                                                     |                                  |                                     |                                                                 |                                    | 平均: 7099.66                             | 8724 7-90      |                              | 1455432.0                                                 | 89                                          | E                                              | 1                                        | +     |
|                                                                                             |                                      |                   |                                                                           | n m                              | 0                                   | - 6                                                             | <b>WR W</b>                        | 1 52                                    | 10 A           | 6                            |                                                           | ~ 0                                         | 6 14 D                                         | 14:52                                    | F     |
|                                                                                             | Lie cumore evo                       |                   |                                                                           | - X                              | -                                   |                                                                 |                                    |                                         |                | 2                            |                                                           |                                             | 116 40 00                                      | 2016/10/28                               |       |

これでデータワークシートに、都道府県情報と二次医療圏情報が入りました。引き続き、必要に応じ て、市町村表、病院表からエクセルのフィルター機能を使って対象地域を選択、データ抽出、ワークシー トにコピペの作業繰り返し、ワークシートを完成させます。 下記のような点に適宜注意して使いやすくしてください。

エクセル機能のやり方がわからないときはウェブ検索するとすぐに親切な解説が見つかります。

- \* データ量をあまり多くしたくない場合は、まず国・県・二次医療圏までの作業でいったんデータを検 討し、後で市区町村を閲覧したり追加するのも一手です。
- \* あまり見る必要がない列は、「非表示」にしましょう。
- \* スクロールしても見出し項目が見えるように「レイアウト > ウィンドウ枠の固定」機能を使ってみ ましょう。
- \* 列幅を調整したり、色付けをするなどして、見やすくしてみましょう。

# II. データワークシートの数字を、ロジックモデルに沿って診断していきます。

1. ロジックモデルシートを用意します。

|         | <u>がん対策</u> | 地域別  | <i>₸</i> _? | タ集: ロジックモデ       | ルシート      |              | 7             | ( <b>2</b> -1 |
|---------|-------------|------|-------------|------------------|-----------|--------------|---------------|---------------|
| 個別施策    | 初期アウト       | カム   |             | 中間アウト            |           | 最終アウト        | カム            |               |
| 個別施策 指標 | 予防対策        | 指標   |             | 罹患               | 指標        | <u> </u>     | 死亡            | 指標            |
| ~ & J 3 | ~している       | 44.0 |             | 罹患が減少している        | 罹患率       |              | 死亡が減って<br>いる  | 死亡率           |
|         |             | <柱6> |             |                  | <柱2>      |              |               | ±1            |
| ~をする    | ~している       | <柱6> |             |                  |           |              |               |               |
|         |             |      |             |                  |           |              |               |               |
| 個別施策 指標 | 早期発見対策      | 指標   |             | 早期発見             | 指標        |              |               |               |
| ~をする    | ~している       | <柱7> |             | 早期発見が高まって<br>いる  | 早期発見<br>率 |              | 生存            | 指標            |
| ~をする    | ~している       |      |             |                  | <柱4>      |              | 生存が高まっ<br>ている | 5年生<br>存率     |
|         |             | <枉7> |             |                  |           |              |               | <柱3>          |
| 個別施策 指標 | 医療の質対策      | 指標   | 1           | 治療               | 指標        | $\mathbf{V}$ |               |               |
|         |             |      |             | 山底の所が言さ ズ        | 進行度別に     |              |               |               |
| ~をする    | ~している       | <柱8> |             | 治療の負か向よう C<br>いる | 年生存率      |              |               |               |
| - 5 + 3 | -1713       |      |             |                  | <柱5>      |              |               |               |
|         |             | <柱8> | ]           |                  |           |              |               |               |
|         |             |      |             |                  |           |              | ©特定非営利活動法人か   | 「ん政策サミット      |

http://cpsum.org/ccm > ロジックモデルシート

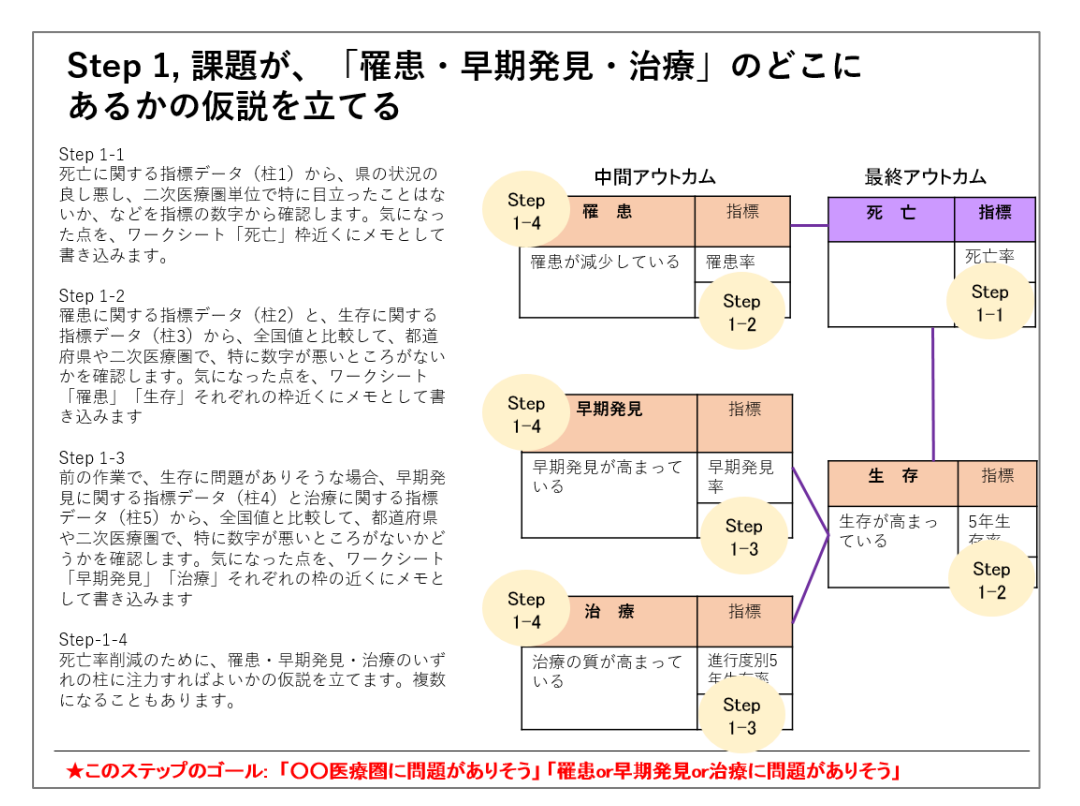

#### <u>Step 1-1</u>

死亡に関する指標データ(柱1)から、県の状況の良し悪し、二次医療圏単位で特に目立ったことはないか、などを指標の数字から確認します。気になった点を、ワークシート「死亡」枠近くにメモとして書き込みます。

### <u>Step 1-2</u>

罹患に関する指標データ(柱2)と、生存に関する指標データ(柱3)から、全国値と比較して、都道府 県や二次医療圏で、特に数字が悪いところがないかを確認します。気になった点を、ワークシート「罹患」 「生存」それぞれの枠近くにメモとして書き込みます

#### Step 1-3

前の作業で、生存に問題がありそうな場合、早期発見に関する指標データ(柱4)と治療に関する指標データ(柱5)から、全国値と比較して、都道府県や二次医療圏で、特に数字が悪いところがないかどうか を確認します。気になった点を、ワークシート「早期発見」「治療」それぞれの枠の近くにメモとして書 き込みます

#### Step-1-4

死亡率削減のために、罹患・早期発見・治療のいずれの柱に注力すればよいかの仮説を立てます。複数に なることもあります。

### ★このステップのゴール

「〇〇医療圏に問題がありそう」 「罹患 or 早期発見 or 治療に問題がありそう」と課題がある部分がど こかの仮説を立てます。

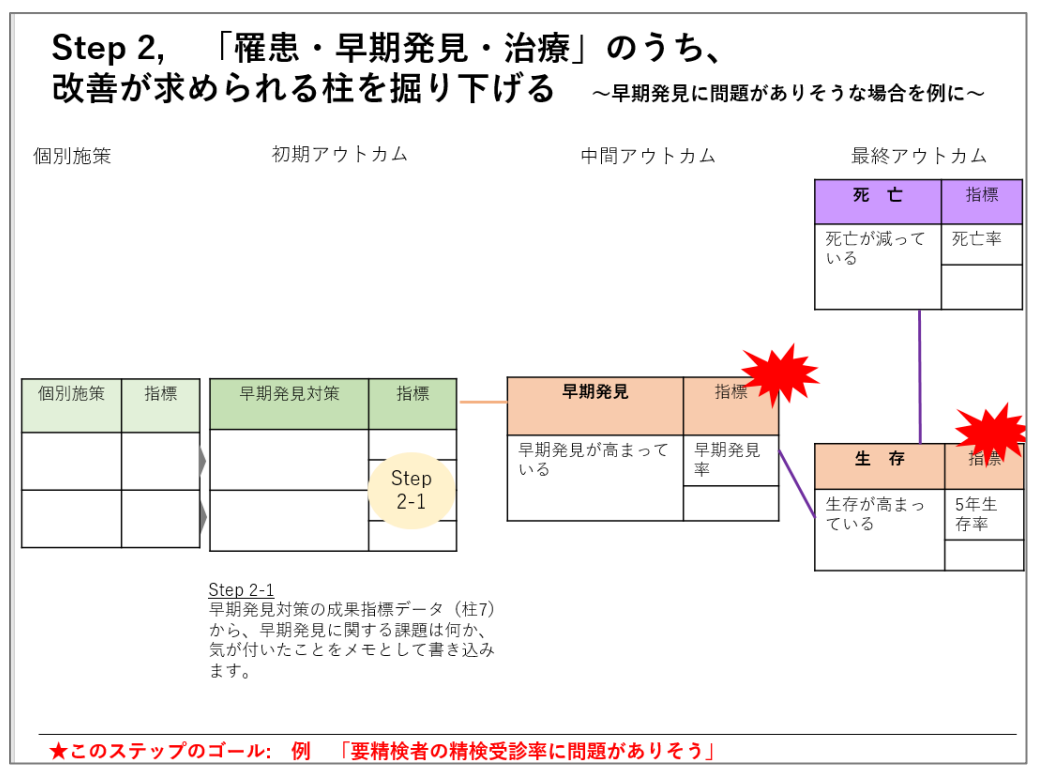

# <u>Step 2-1</u>

早期発見対策の成果指標データ(柱7)から、早期発見に関する課題は何か、気が付いたことをメモとして書き込みます。

★このステップのゴール

例:「要精検者の精検受診率に問題がありそう」など、施策の初期アウトカムに関する課題がどこにある かを分析します。

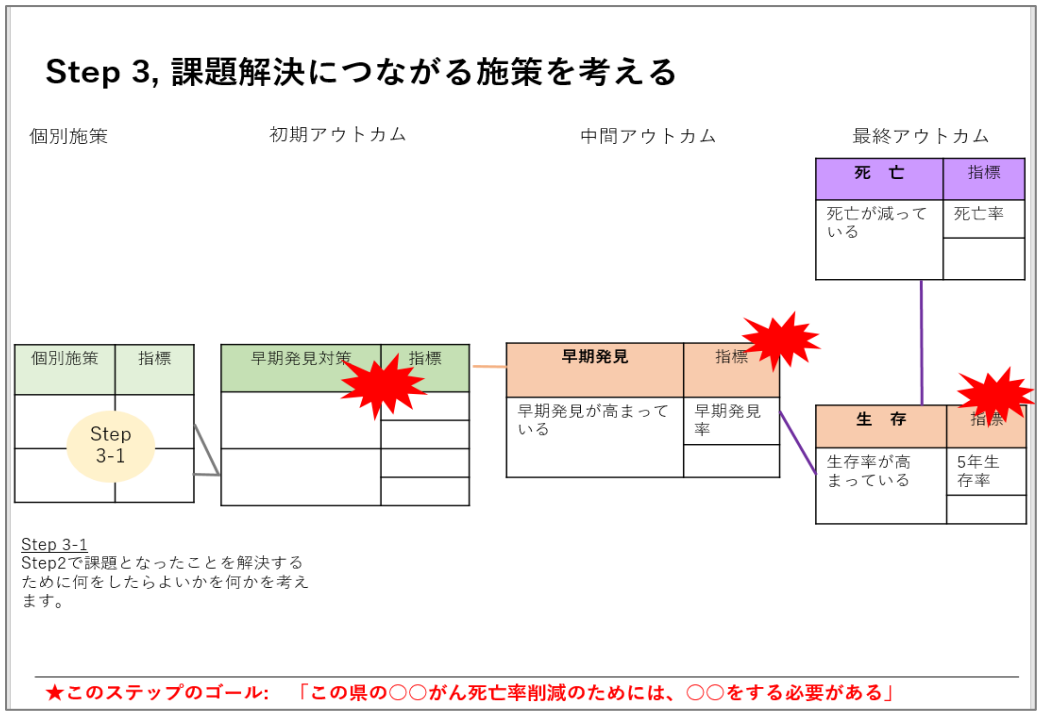

# <u>Step 3-1</u>

Step2 で課題となったことを解決するために何をしたらよいかを何かを考えます。

# ★このステップのゴール

「この県の〇〇がん死亡率削減のためには、〇〇をする必要がある」のように、具体的に何をしたら効果 的かを考えます。

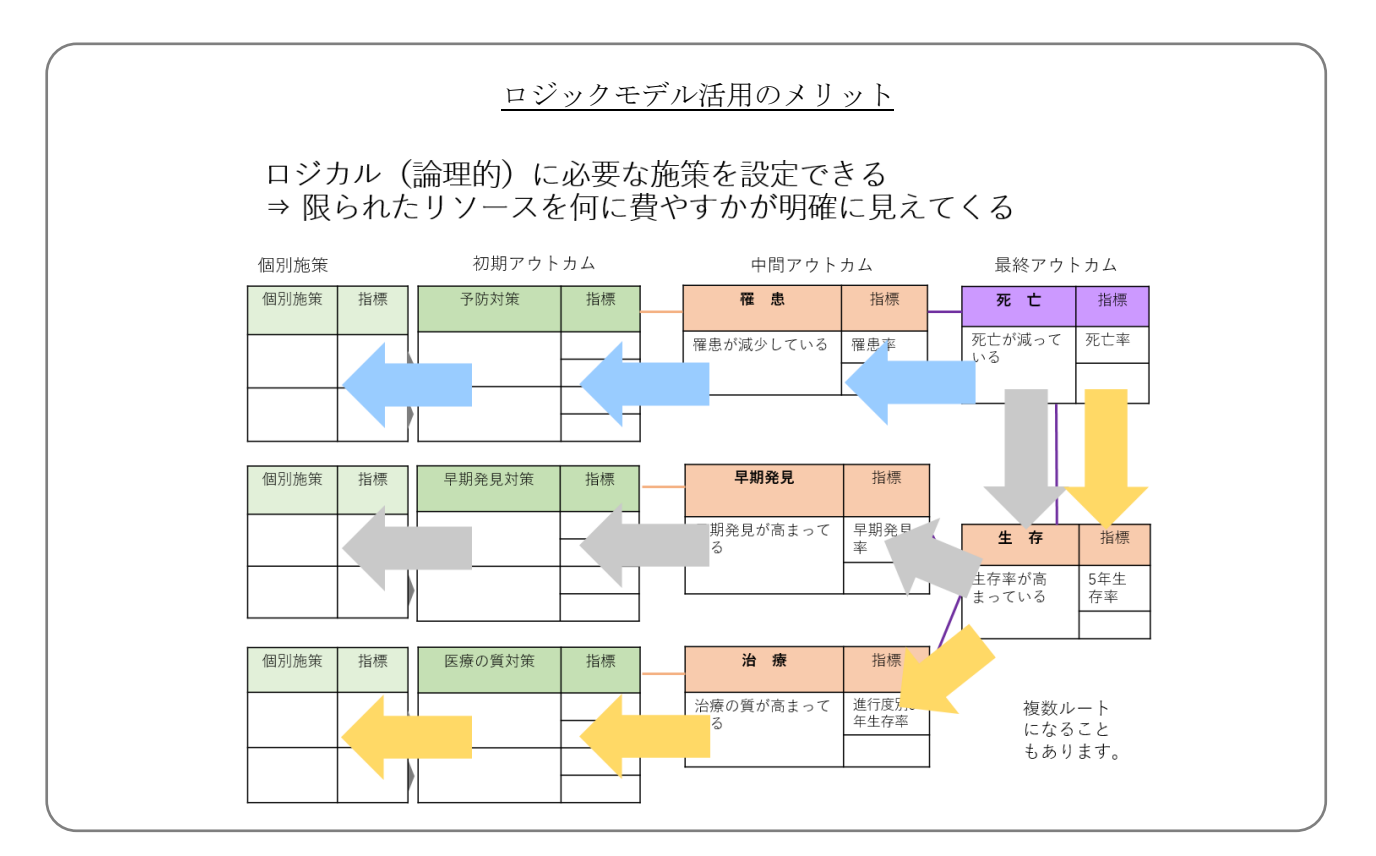

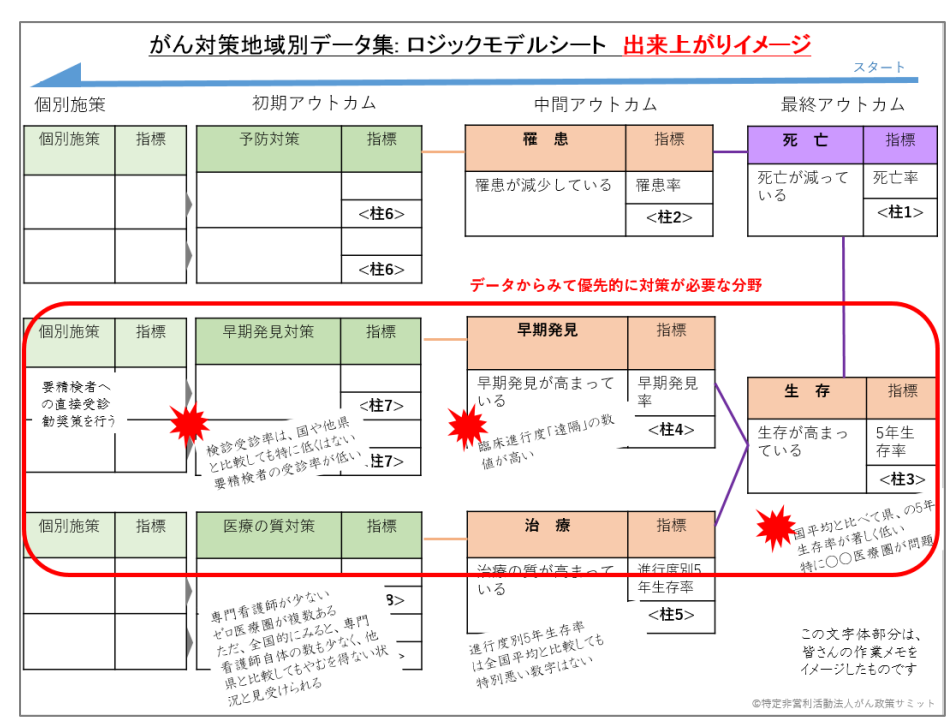

3. 出来上がったロジックモデルシートのイメージです。

このように、シートの右から気づいた点のメモ内容に沿って、左に作業をしていくと、この部位のがん 死亡率を削減するためには、どの分野対策を優先すべきかが見えてきます。その流れを赤枠で囲ってみ てください。お示しした図は、早期発見分野に赤枠をつけた例ですが、この枠が複数になることもあり得 ます

## Ⅲ. これまでの分析結果を、計画として組み直す

どの対策を優先的に取り組むか の分析ができたら、ロジックモ デルを回転させてみましょう。 そうすることで、典型的な計画 文の構成になり、書くべき内容 が見えてくることが期待できま す。

がんの部位別対策の計画にな るほか、既存の対策分野の必要 施策(この図の例では「△△がん の早期発見分野」)としても見え てきます。

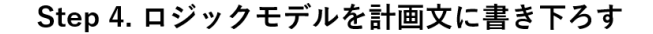

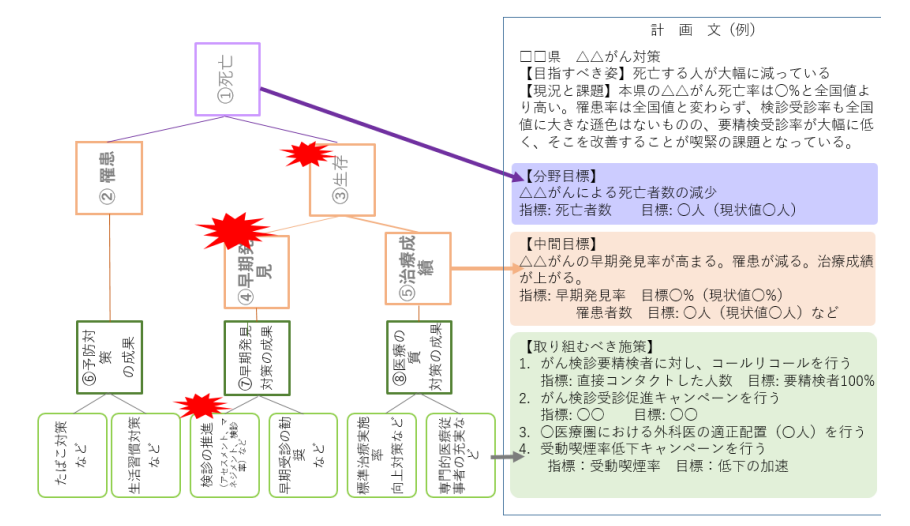